**INTELLIGENT** controller manual

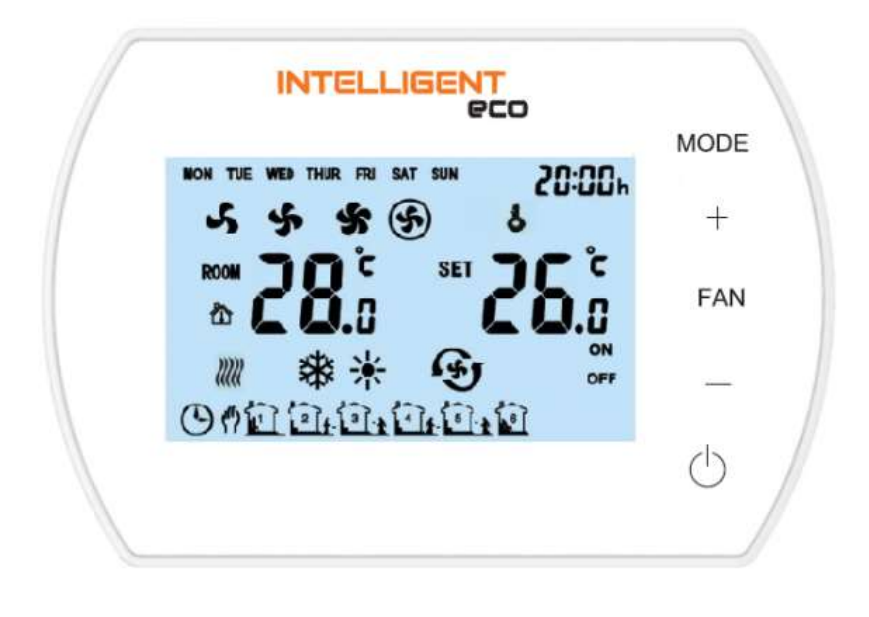

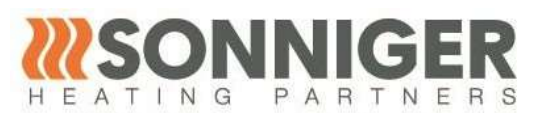

SONNIGER S.A.

ul. Śląska 35/37, 81-310 Gdynia, Poland, infolinia 801 055 155, tel. + 48 58 785 34 80, www.sonniger.com Sąd Rejonowy Gdańsk-Północ, VIII Wydział Gospodarczy Krajowego Rejestru Sądowego, KRS 0000966611, NIP 586 227 35 14,Regon 22154369 kapitał zakładowy: 1.655.000 PLN

# 1. PURPOSE

The INTELLIGENT panel is designed to control the operation of water heaters and air curtains. The controller pilots the functioning of actuators/valves and fan speed of the heater in manual and automatic modes depending on the set room temperature. The fan gear automatically changes to a lower one when reaching the set temperature in the room. The INTELLIGENT panel has the possibility of using a programmed weekly temperature schedule and communicating with BMS systems in the ModBUS RTU protocol.

The INTELLIGENT panel is compatible with the Tuya Smart mobile app, which allows the user to control and create settings via an iOS or Android smartphone. The app's control function requires a WiFi network at the controller's location.

The possible connection of an external NTC temperature sensor, allows to extend the cable up to 20 mb.

The device does not include: the main switch of the device, fuses and power cable

- One INTELLIGENT control panel can operate 2 HEATER CONDENS device.
- For HEATER CONDENS CR ONE models, up to 4 units can be operated. • •
- for HEATER CONDENS CR MAX models possibility to operate 1 unit.
- for GUARD models possibility of operating up to 2 units. •

# **1.1. SPECIFICATIONS**

| Power supply                | 230VAC/50Hz                     |
|-----------------------------|---------------------------------|
| Panel                       | panel with buttons/ LCD display |
| Temperature control range   | +5 ÷ +40°C                      |
| RPM adjustment range        | 3 steps                         |
| Operating temperature range | 0 ÷ +50°C                       |
| Storage temperature         | -10 ÷ +60°C                     |
| Temperature sensor          | built-in/external NTC (option)  |
| IP                          | 20                              |
| Mounting                    | surface mounted                 |
| Housing                     | ABS & Acrylic                   |
| Weekly programmer           | ON: 5 days+2 days, OFF.         |

#### **1.2. DIMENSIONS**

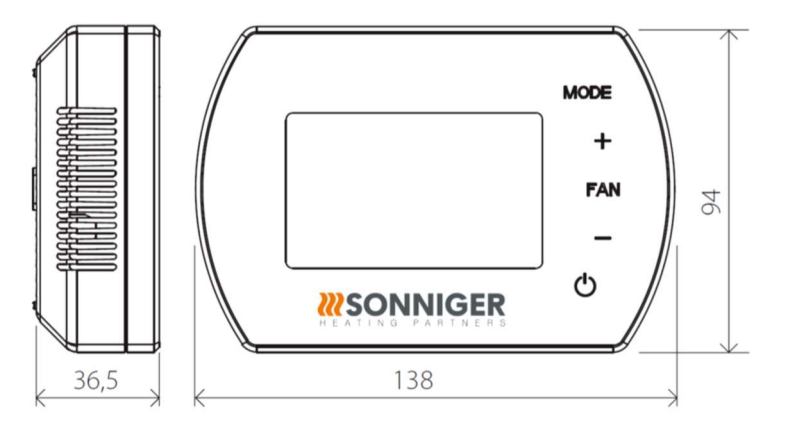

# 2. CONTROL PANEL INTELLIGENT

2.1. DESCRIPTION OF BUTTONS

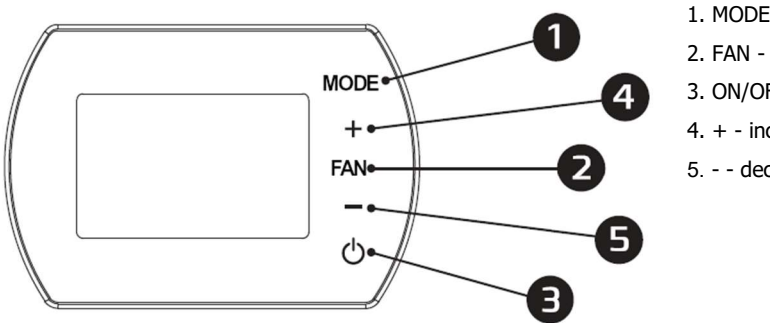

- 1. MODE operation mode
- 2. FAN fan operation speed
- 3. ON/OFF switch
- 4. + increase the set temperature
- 5. - decrease the set temperature

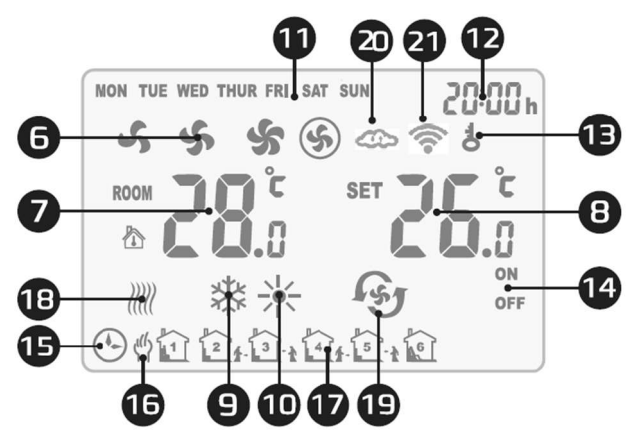

- 6. fan speed
- 7. room temperature
- 8. set temperature
- 9. cooling operation mode
- 10. operation mode heating
- 11. day of the week
- 12. time
- 13. controller lock
- 14. on/off in schedule
- 1 h ony on in Schede

## 3. FUNCTIONS AND MODES

#### 3.1. MODES OF OPERATION

**MANUAL MODE** - The fan operates at the selected speed (I, II, III) and according to the selected mode of operation: heating, cooling and ventilation. The device works according to the set temperature

**AUTOMATIC MODE** - the fan speed is set automatically depending on the difference between the preset temperature and the room temperature (it is not possible to change the fan speed manually).

#### 3.2. METHOD OF WORK

HEATING - if the set temperature < room temperature, the valve is open and the fan runs

**COOLING** - if the set temperature > room temperature, the valve is open and the fan runs

VENTILATION - the fan is on and runs at a pre-set gear regardless of the temperature. TERMOSTAT ANTIFREEZ

When the temperature sensor detects a temperature drop below  $5^{\circ}$ C (the default value), it immediately opens the valve and starts the fan, even if the controller is turned off.

#### 4. MENU

#### 4.1. PARAMETER SETTINGS

When the controller is off, hold down the MODE buttons for 3 seconds. Use the MODE button to change options. Use the +/- buttons to change the value.

| Menu Preset | Option                         | Value                           |
|-------------|--------------------------------|---------------------------------|
| 1           | Temperature calibration        | -9°C ~ +9°C                     |
| 2           | EEPROM                         | 0: not memorized                |
| 3           | Operation mode                 | 1: memorized                    |
| 4           | Sensor selection               | C1: Thermostatic operation mode |
| 5           | Antifreeze                     | C2: Continuous operation mode   |
| 6           | Antifreeze setting range       | 0: Internal sensor              |
| 7           | ALARM signal                   | 1: External NTC                 |
| 8           | Potential-free contact setting | 0: Off                          |
| 9           | MODBUS functions               | 1: On                           |
| 10          | BMS speed                      | +5°C ~ +15°C                    |
| 11          | BMS Protocol Settings          | 1~247 (01~F7)                   |

- 15. operation according to schedule
- 16. manual operation
- 17. schedule operation interval
- 18. antifreeze mode
- 19. ventilation mode
- 20. synchronization of settings with the application
- 21. connection to the Internet

#### **IMPORTANT!**

## If a problem with the temperature sensor occurs, an error message will be displayed: E0.

## 4.2. BUTTON LOCK

To LOCK all buttons, press the + then - button and hold both for 5 seconds.

To UNLOCK all buttons press the + then - button and hold both for 5 seconds.

## 4.3. CLOCK SETTINGS

When the INTELLIGENT controller is off, press and hold the FAN button for 3 seconds then enter the clock settings.

The order of options is as follows: hour / minute / day of the week.

Press the FAN button to change the options.

Use the + and - buttons to change the values.

#### 4.4. OPERATION MODE SETTINGS

Press the MODE button to select the mode: manual or automatic mode.

Press and hold the MODE button for 3 seconds to select the operation mode: heating, cooling, ventilation.

# 4.5. FAN SPEED SETTING

Press the FAN button briefly to select the fan speed: I, II, III, AUTO.

## 4.6. WEEKLY PROGRAMMER

Press and hold the FAN button for 3 seconds to start programming the programmer

Monday - Friday

First zone time setting (hour and minute) -> FAN -> First zone status setting (ON / OFF) -> FAN -> First zone temp. setting -> FAN -> move to next zone

Sixth zone time setting (hour and minute) -> FAN-> Sixth zone status setting (ON / OFF) -> FAN-> Sixth zone temp. setting.

Saturday

First zone time setting (hour and minute) -> FAN -> First zone status setting (ON / OFF) -> FAN -> First zone temp. setting -> FAN -> Move to next zone

Sixth zone time setting (hour and minute) -> FAN-> Sixth zone status setting (ON / OFF) -> FAN-> Sixth zone temp. setting.

#### Sunday

First zone time setting (hour and minute) -> FAN -> First zone status setting (ON / OFF) -> FAN -> First zone temp. setting -> FAN -> Move to next zone

Sixth zone time setting (hour and minute) -> FAN -> Sixth zone status setting (ON / OFF) -> FAN -> Sixth zone temp. setting.

Example settings

|      |                 | Mon - Fri |      | Saturday |      | Sunday |      |
|------|-----------------|-----------|------|----------|------|--------|------|
|      |                 | S         | Т    | S        | Т    | S      | Т    |
|      | 1 06:00 ~ 08:00 | ON        | 22°C | ON       | 26°C | ON     | 26°C |
| zone | 2 08:00 ~ 15:30 | ON        | 24°C | ON       | 24°C | ON     | 24°C |
|      | 3 15:30 ~ 20:30 | ON        | 22°C | ON       | 22°C | ON     | 22°C |
| me   | 4 13:30 ~ 17:00 | OFF       | 22°C | ON       | 22°C | ON     | 22°C |
| Ē    | 5 17:00 ~ 22:00 | OFF       | 22°C | ON       | 24°C | ON     | 24°C |
|      | 6 22:00 ~ 06:00 | ON        | 18°C | ON       | 24°C | ON     | 24°C |

#### 5. BMS COMMUNICATION

| Physical layer      | RS485                     |
|---------------------|---------------------------|
| Protocol            | MODBUS-RTU                |
| Baud rate [bps]     | 0-2400 / 1-9600 / 2-19200 |
| Parity              | Even                      |
| Number of data bits | 8                         |
| Number of stop bits | 1                         |

# 6. SETUP

Remove the lid from the control panel. Screw into a flat surface. Attach the control panel to the bolted lid.

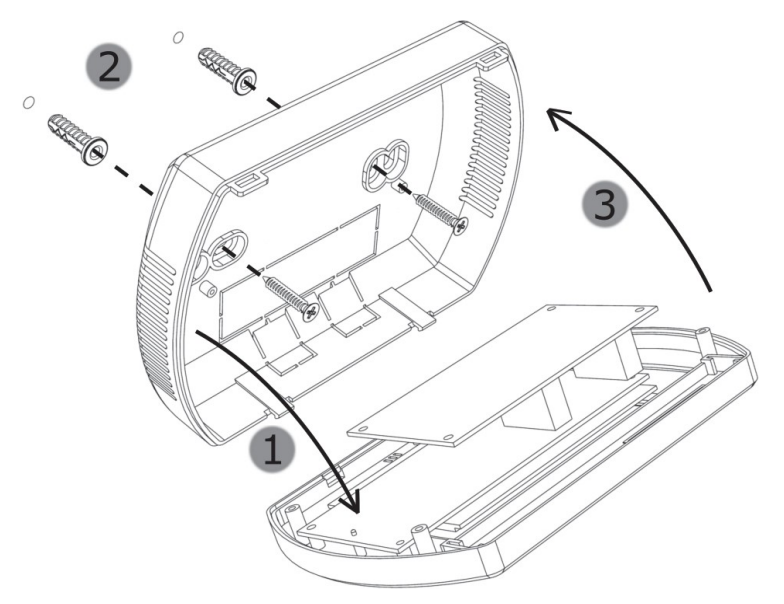

# 7. ELECTRICAL CONNECTION SCHEME

#### IMPORTANT!

① Remember to unplug the control panel before the installation. The control panel shall be mounted 1,5m above the floor in a location with good air circulation. The panel may not be mounted near to any heat sources, lighting, air vents, widnows or doors.

At the end of every wire there must be an isolated sleeve ,

Wire thickness must be attuned by designers

The dimension of the power cord must be min.  $2 \times 1 \text{ mm}^2$ .

Before switching the panel on, make sure the lid is tightly closed.

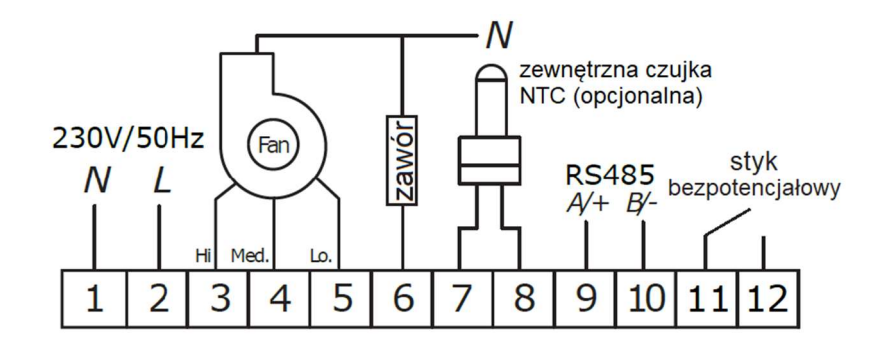

#### IMPORTANT!

**(**) RISK OF ELECTRIC SHOCK. Before any electrical connection actions conceringt the INTELLIGENT control panel, switch off any power suplies

# 8. The TUYA SMART mobile app

The Tuya Smart application allows to create and modify settings of the INTELLIGENT panel with any smartphone using an Adroid/iOS software. The application may be downloaded via the QR Code presented below.

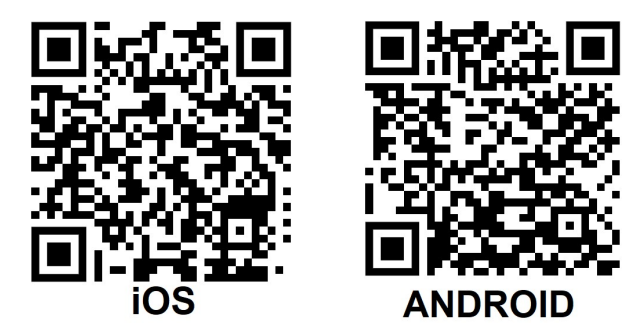

#### 8.1. ADDING A CONTROL PANEL

- a) Connect the control panel to voltage and the heating device, the panel must be switched off
- b) Turn on TUYA Smart and follow the instruction in the app.
- c) While connecting, turn on Bluetooth and WI-FI in you smartphone, and then launch TUYA Smart
- d) To connect the device, hold twice the "+" buton on the panel, 5 seconds before the SA notification appears on the left side of the screen.
- e) Choose the option "Add a device", the app should detect it, then press "Add", and after finishing the configuration press "Next" and "Finish"

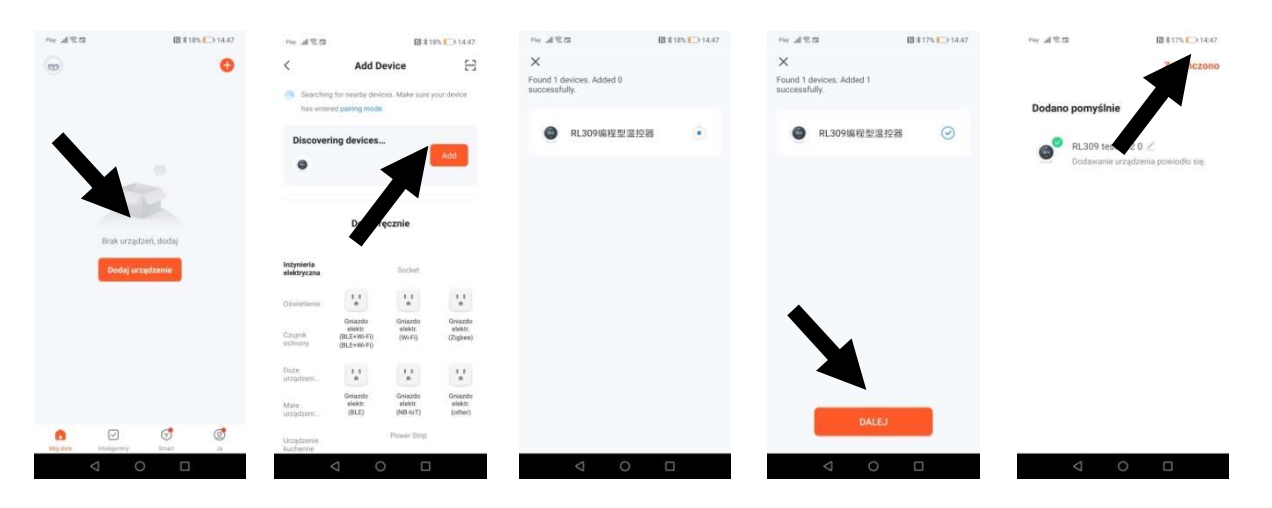

f) In case there is no "Add" function, choose "Small Devices" and the function "Termostat (Wi-Fi)". Nextly enter the data required to grant access to the chosen WI-FI connection , then choose "Blikn slowly".

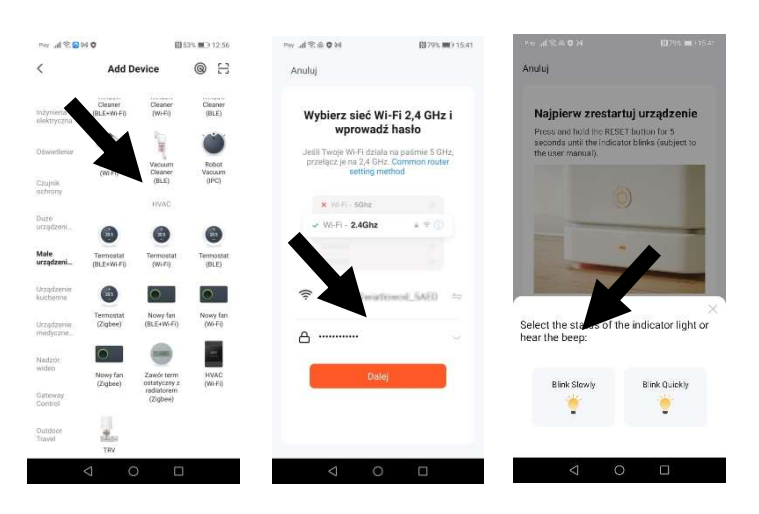

g) A screen with the list of detected devices will appear. After detecting the controller, the connecting proces will proceed automatically. When the configuration is complete, press "Next" and "Finish".

#### 8.2. BASIC FUNCTIONS

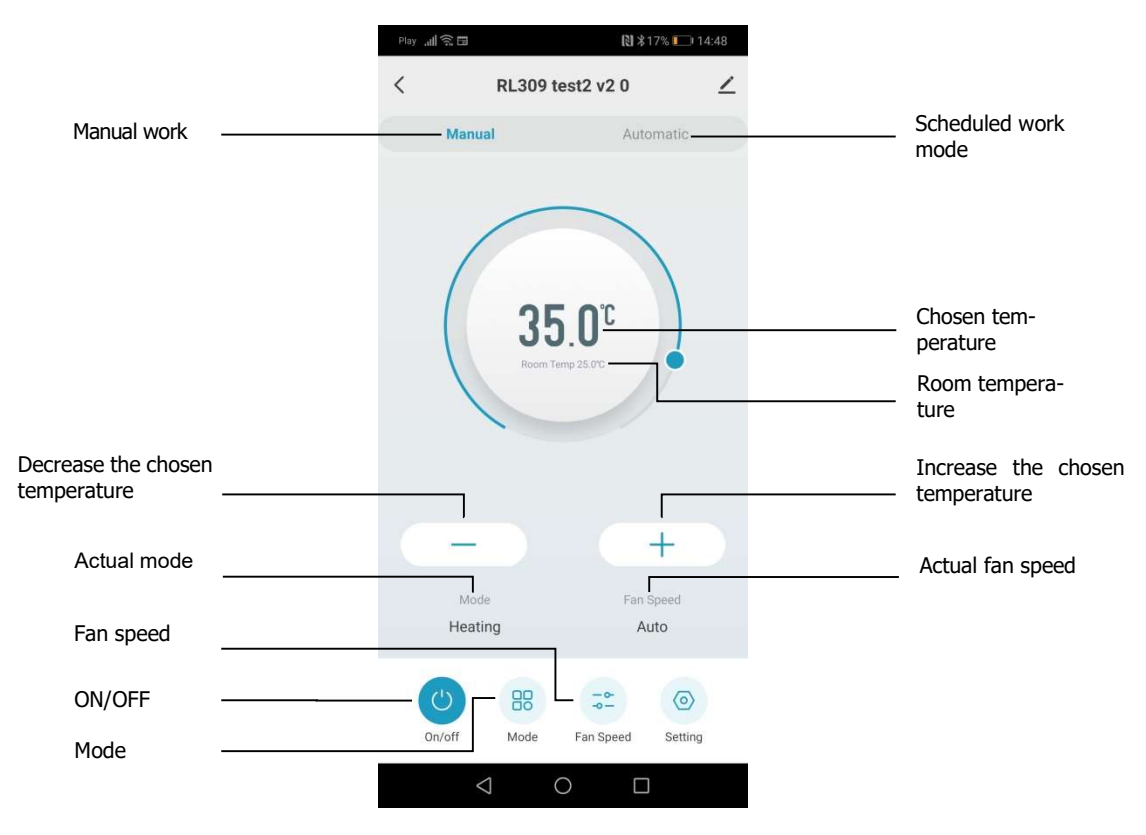

# 8.3. CREATING A GROUP OF CONTROL PANELS

a) In Tuya Smart choose the paired control panel then select the symbol next to the controller's name. A menu will open, where the option "Create a group" must be picked.

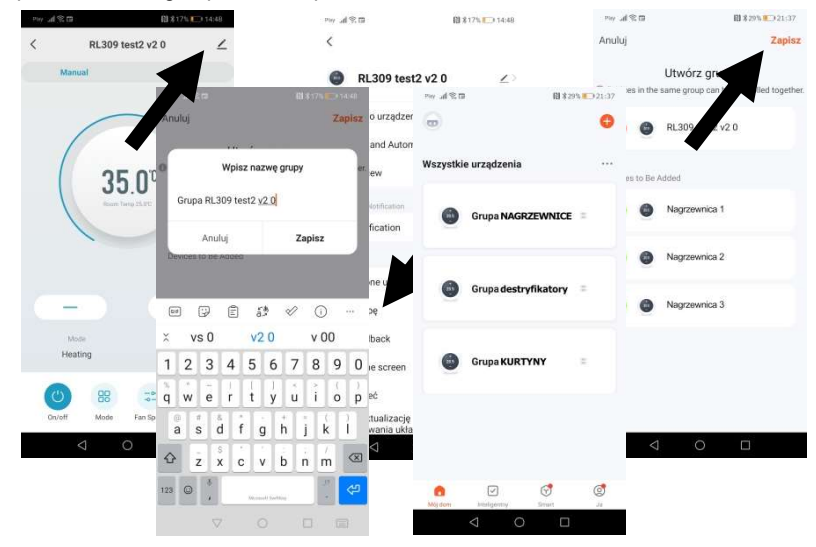

b) After selecting the devices and confirming it with "Save" the group of controlles can be customized and saved. When it is succesfully created, the group will be displayed on the top of the devices list.

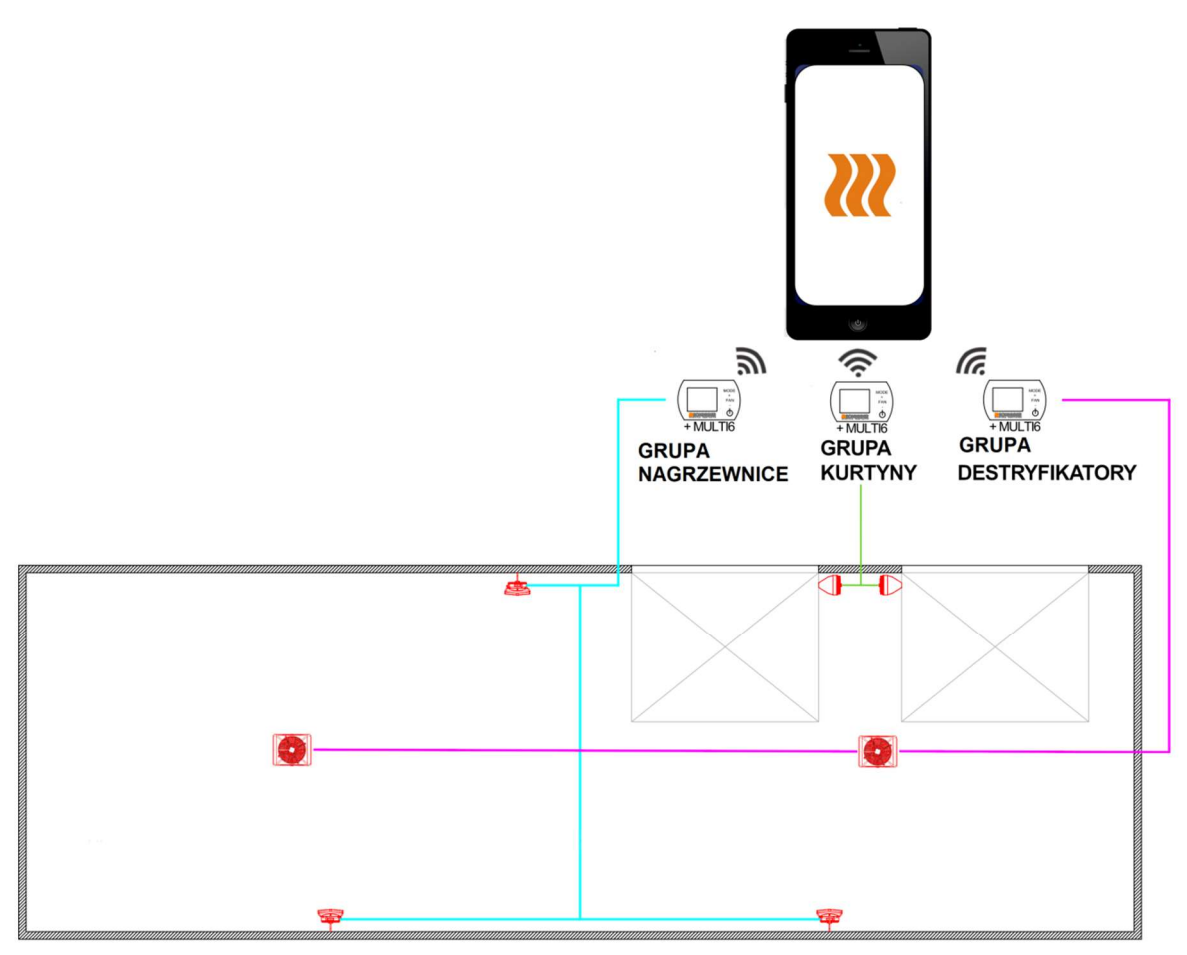

# 8.4. SCHEDULE SETUP

- a) When launching Tuya Smart, select the group of control panels for which we want to create the Schedule
- b) On the parameter screen, pick the knob icon, after that press "title". A list of time schedules to customize will appear on the screen. After setting up the time schedule and temperatures, return to the main screen.

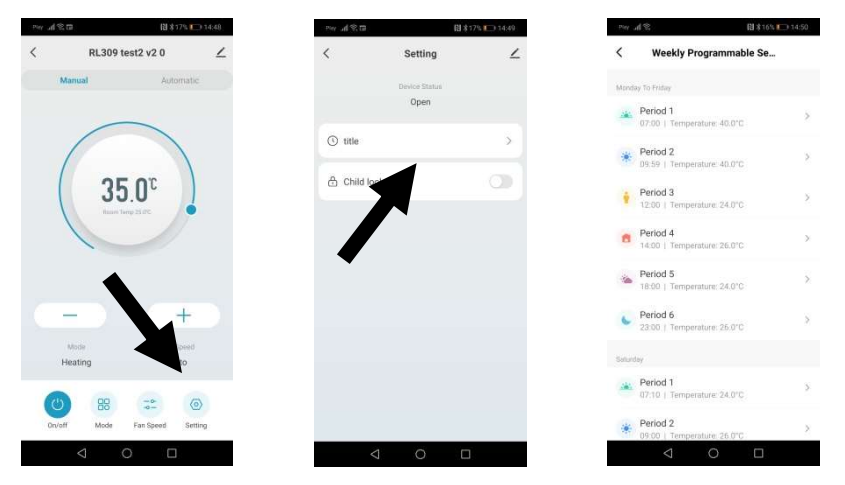

- c) To make the device function according the the schedule, select the "Automatic" function on the main panel
- 9. MODBUS PROTOCOL ADRESSES
  - 9.1. Operation format for thermostat Read and Response

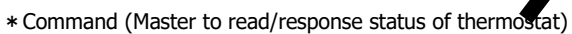

| Bit 1      | Bit 2 | Bit 3          | Bit 4          | Bit 5           | Bit 6           | Bit 7 | Bit 8 |
|------------|-------|----------------|----------------|-----------------|-----------------|-------|-------|
| Thermostat | 0x03  | Fetch Starting | Fetch Starting | Fetch Number of | Fetch Number of | CRC-  | CRC-  |
| address    |       | address- Hi    | address- Lo    | Registers- Hi   | Registers- Lo   | Lo    | Hi    |

\* Response (thermostat sends out)

# INTELLIGENT Control Panel Manual v202205

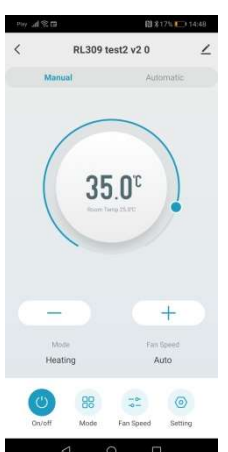

|                       |       |                                | 7 0                                       |                                            |                                                         |                                                      |            |            |
|-----------------------|-------|--------------------------------|-------------------------------------------|--------------------------------------------|---------------------------------------------------------|------------------------------------------------------|------------|------------|
| Bit 1                 | Bit 2 | Bit 3                          | Bit 4                                     | Bit 5                                      |                                                         |                                                      |            |            |
| Thermostat<br>address | 0x03  | Numbers of<br>Response<br>Data | The First Re-<br>sponse Reg-<br>isters-Hi | The First Re-<br>sponse Regis-<br>ters- Lo | <br>The N <sup>th</sup> Re-<br>sponse Reg-<br>isters-Hi | The N <sup>th</sup> Re-<br>sponse Reg-<br>isters- Lo | CRC-<br>Lo | CRC-<br>Hi |

# 9.2. Thermostat Pre-Settings

\* 1<sup>st</sup> Command(The master sends out) Thermostat Pre-Setting(Single Register)

| Thermostat 06 Preset Starting<br>address -Hi Preset Starting<br>address- Lo The 1 <sup>st</sup> Preset<br>Value-Hi | set The 1 <sup>st</sup> Preset<br>Value-Lo | CRC_Lo | CRC-<br>Hi |
|----------------------------------------------------------------------------------------------------|--------------------------------------------|--------|------------|

\* Response(Thermostats send out)

| Bit 1                   | Bit 2 | Bit 3                            | Bit 4                           | Bit 5                | Bit 6               | Bit 7  | Bit 8      |
|-------------------------|-------|----------------------------------|---------------------------------|----------------------|---------------------|--------|------------|
| Thermostat Ad-<br>dress | 06    | Preset Starting ad-<br>dress -Hi | Preset Starting ad-<br>dress-Lo | Preset Va-<br>lue-Hi | Preset Value-<br>Lo | CRC-Lo | CRC-<br>Hi |

# 9.3. Thermostat Parameters Status Instruction

| Byte   | Instruction                                                                                                    | Related Register |
|--------|----------------------------------------------------------------------------------------------------|------------------|
|        |                                                                                                    | Address          |
| Bit 0  | On/off Flag-Hi is 0                                                                                                    | 0000             |
| Bit 1  | On/off Flag- Lo: 0-Thermostat Off;1-Thermostat On                                                                           | 00000            |
| Bit 2  | Room Temperature Measurement-Hi:(Hi and Lo bytes stand for measured room temperature)                                       |                  |
| Bit 3  | Temperature Measurement-Lo: Register Data/ $10(0\sim500$ stands for temperature range from 0.0 $\sim50.0$ degC) (Read only) | 0001H            |
| Bit 4  | Set Temperature- Hi (Hi and Lo bytes stand for Setpoint)                                                                    |                  |
| Bit 5  | Set Temperaute-Lo: Register Data/10(50~400 stands for temperature range from 5.0 ~40.0 degC                                 | 0002H            |
| Bit 6  | 00                                                                                                    | 0003H            |
| Bit 7  | Temperature Calibration-Lo: -90~90 stands for calibration range from -9.0 to 9.0 degC                                       | 000511           |
| Bit 8  | 00                                                                                                    | 0004H            |
| Bit 9  | Mode-Lo(Bit 1,0) : 00.Cooling 01 Heating 10. Ventilation                                                                    | 00011            |
| Bit 10 | 00                                                                                                    | 00054            |
| Bit 11 | Sensor selection:0- Internal Sensor; 1 – External Sensor                                                                    | 000511           |
| Bit 12 | 00                                                                                                    | 0006H            |
| Bit 13 | Status of Output (Read only): 0- Low Speed 1-Medium Speed 2-High Speed 4-Fan off                                            | 000011           |
| Bit 14 | 00                                                                                                    |                  |
| Bit 15 | Button Lock-Lo (Optional) : 0 buttons unlock ; 1 buttons locked (without LOCK function, response is 0)                      | 0007H            |
| Bit 16 | 00                                                                                                    | 00000            |
| Bit 17 | Anti-freeze function: 0- Disable 1- Enable                                                                                  | 00000            |
| Bit 18 | Anti-freeze Temperature-Lo: Register Data/10 (50~100 stands for temperature range from5.0 ~10.0 degC                        | 0009H            |
| Bit 19 | Anti-freeze Temperature-Hi: Hi and Lo bytes stand for Setpoint                                                              |                  |
| Bit 20 | 00                                                                                                    | 0004H            |
| Bit 21 | Time Setting(optional) : Hour 00~23 (BCD code)                                                                              | UUUAIT           |
| Bit 22 | 00                                                                                                    | 00081            |
| Bit 23 | Time Setting(optional) : Minute 00~59 (BCD Code)                                                                            | UUUDII           |
| Bit 24 | 00                                                                                                    | 000CH            |

| Bit 25 | Time Setting(optional) : Weekday 01~07 (BCD Code)                                               |       |
|--------|-------------------------------------------------------------------------------------------------|-------|
| Bit 26 | 00                                                                                              |       |
| Bit 27 | C1,C2 :0-C1 1-C2                                                                                | 00000 |
| Bit 28 | 00                                                                                              | 00054 |
| Bit 29 | Fan Speed setting: 1-Low Speed 2- Medium Speed 3- Hi Speed 4- Auto                              | UUUEH |
| Bit 30 | 00                                                                                              |       |
| Bit 31 | Working Modes: 00 Auto Mode 01 Manual Mode 10 Temporary Manual Mode                             | UUUFH |
| Bit 32 | 00                                                                                              |       |
| Bit 33 | Valve's(Device) Open/Close Feedback:0- Disable 1- Enable                                        | 00101 |
| Bit 34 | 00                                                                                              | 0011H |
| Bit 35 | Valve's(Device) Feedback Output: 0 Normally Close 1 Normally Open                               |       |
| Bit 36 | 00                                                                                              | 0012H |
| Bit 37 | Status of Output( Read only):0- Valve off 1- Valve on                                           |       |
| Bit 38 | 00                                                                                              | 0013H |
| Bit 39 | Practical Status of Output:0 Open 1 Close 2. Unknow(If Open/Close Feedback function is disable) |       |
| Bit 40 | 00                                                                                              | 0014H |
| Bit 41 | Feedback Alarm: 0 Enable 1 Disable                                                              |       |
| Bit 42 | Modbus Version-Hi 0x0A~0x0F(Read only)                                                          | 0015H |
| Bit 43 | Modbus Version-Lo 0x01~0x00(Read only)                                                          |       |
| Bit 44 | Part No of Modbus Verison-Hi 0x00 (Read only)                                                   | 0016H |
| Bit 45 | Part No of Modbus Verison-Lo 0x10~0x99(Read only)                                               |       |